# Для ознайомлення з інформацією, яка Вас цікавить, натисніть на текстове посилання у змісті або перейдіть на вказаний номер сторінки

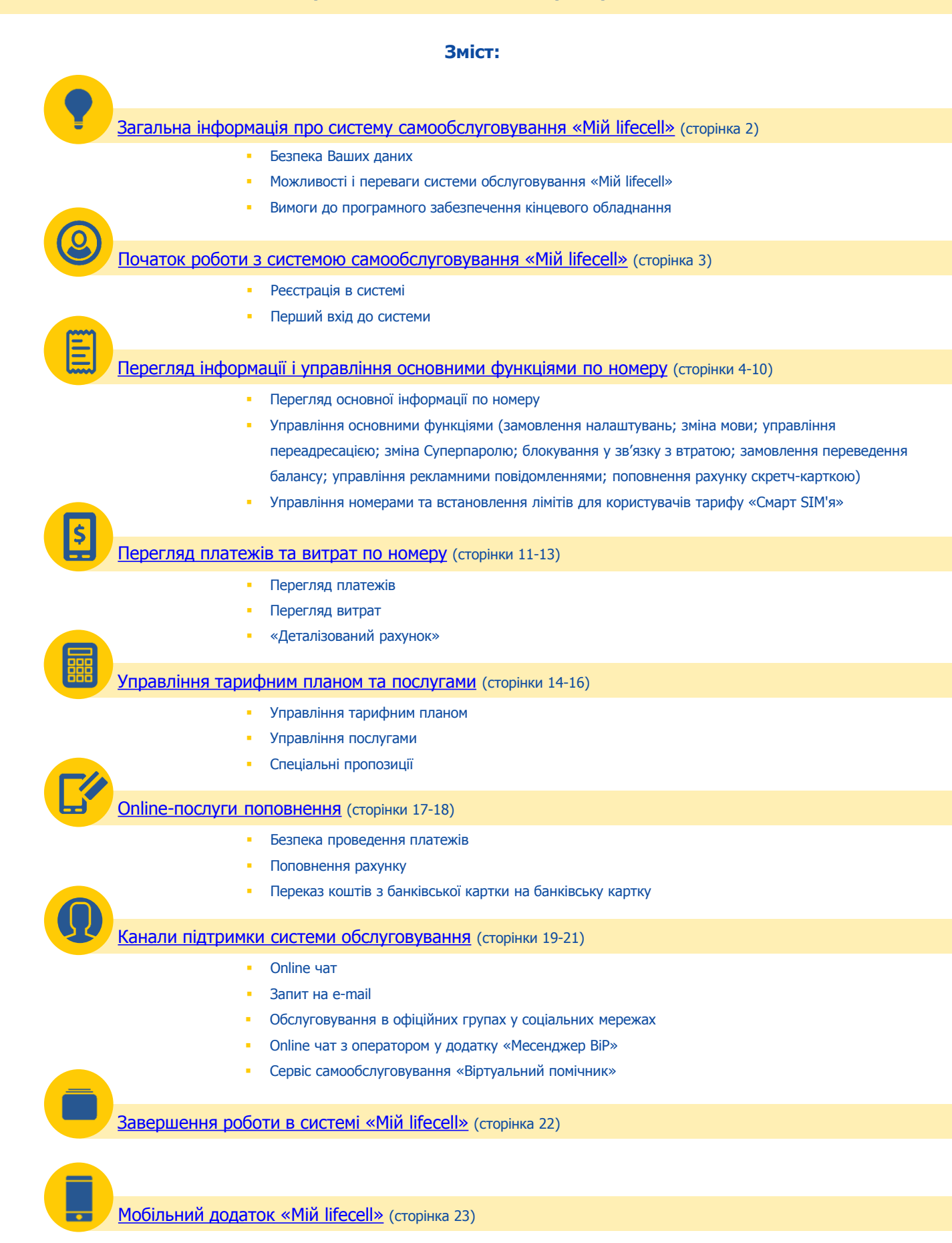

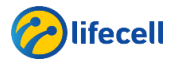

Інструкція з користування системою самообслуговування «Мій lifecell». Передплачена форма обслуговування

### Загальна інформація про систему самообслуговування «Мій lifecell»

### Безпека Ваших даних

Система самообслуговування «**Мій lifecell**» - зручний та безпечний спосіб для дистанційного керування своїм номером та контролювання витрат.

**lifecell гарантує безпеку** збереження даних та нерозголошення конфіденційної інформації. Щоб унеможливити доступ до даних стороннім особам, користувач системи самообслуговування має дотримуватися наступних порад:

- не розголошувати інформацію щодо Суперпаролю Вашого номеру;
- не зберігати в пам'яті інтернет-браузера данні щодо логіну та паролю;
- використовувати опцію «Вихід» при завершенні роботи з системою.

Дотримання цих порад сприятиме безпечній роботі з системою, будь ласка, завжди пам'ятайте про них.

Таймаут (пауза) активності при роботі з інтерфейсом системи становить **15 хвилин**, після закінчення яких потрібно ще раз ввести номер і Суперпароль.

### Можливості та переваги системи обслуговування «Мій lifecell»

Система самообслуговування «Мій lifecell» в режимі реального часу дозволяє:

отримувати доступ до загальної інформації за номером: балансам, статусу лінії і т.п.;

🗶 отримувати налаштування;

🕑 управляти переадресаціями;

змінювати Суперпароль і мову обслуговування;

\$ отримувати розширену інформацію по платежах і витратах;

🕋 встановлювати заборони на отримання рекламних повідомлень;

робити запит на переказ коштів;

поповнювати рахунок банківською картою;

блокувати та розблоковувати номер;

😫 змінювати тарифний план та замовляти різні послуги.

**Реєстрація не потребує внесення будь-яких особистих персональних даних**, достатньо лише ввести номер та Суперпароль.

### Переваги системи самообслуговування:

• доступність інформації, яка була в минулих періодах, до реєстрації. Наприклад, інформація про витрати та платежі доступна за 6 останні місяців незалежно від дати реєстрації в системі.

 інформація про баланс та загальні витрати доступна в режимі реального часу, за виключенням випадків, коли відсутня така технічна можливість (наприклад, використання номеру в роумінгу, незавершена Інтернет сесія тощо).

 зміна тарифного плану, підключення/відключення послуг також виконується в режимі реального часу, протягом декількох хвилин.

Система самообслуговування «Мій lifecell» надається безкоштовно і автоматично вSIM абонентам lifecell та не потребує додаткової активації з боку оператора. Достатньо один раз зареєструватись в системі, щоб надалі отримувати доступ до керування номером в будь-який зручний час, в будь-якому місці, де є доступ до мережі Інтернет.

### Вимоги до програмного забезпечення кінцевого обладнання

Користуватись системою «Мій lifecell» можливо з використанням наступних інтернет-браузерів:

🔁 Internet Explorer, версія 8 та вище

🕑 Mozilla Firefox, версія 3 та вище

🕖 Орега, версія 10 та вище

Chrome, версія 12 та вище

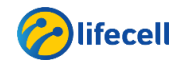

- Інструкція з користування системою самообслуговування «Мій lifecell». Передплачена форма обслуговування

### Початок роботи з системою самообслуговування «Miй lifecell»

# Реєстрація в системі

Для реєстрації в системі слід перейти за посиланням: <u>https://my.lifecell.ua/</u> та заповнити форму для входу в систему самообслуговування, тобто ввести номер, <u>Суперпароль</u> та перевірочний код з картинки (якщо необхідно).

ВІТАЄМО ВАС НА САЙТІ СИСТЕМИ САМООБСЛУГОВУВАННЯ «МІЙ lifecell» АБОНЕНТІВ lifecell.

| ВХІД ДО СИСТЕМ                                    | IN              |   |            |           |
|---------------------------------------------------|-----------------|---|------------|-----------|
| Введіть ваш номер:                                | 063 •           | ] |            |           |
| Вве <mark>ді</mark> ть Суп <mark>ерпароль:</mark> |                 | ? | C lifecell | @ lifecol |
| Введіть перевірочний код:                         | 83.547 (2 81541 | ] |            |           |
| увійти Пт                                         |                 |   |            |           |

Суперпароль можна замовити:

- надіславши SMS з текстом PAROL на номер 123;
- набравши \*123\*779#.
- Також Ви маєте можливість встановити власний Суперпароль, одним з наступних способів:
- надіславши SMS з текстом «PWD XXXXX» на номер 123, де XXXXXX Суперпароль, що складається з 6 цифр;
- набравши \*123\*779# та за допомогою екранних підказок встанови індивідуальний Суперпароль.

Правила створення власного Суперпароля:

- пароль може містити тільки цифри;
- паролі з 6-ю однаковими цифрами неприпустимі;
- паролі 123456, 234567, 345678, 456789, 567890 неприпустимі.

Встановлений Суперпароль діє на постійній основі. Підставою для зміни, є запит на створення нового Суперпаролю.

# Перший вхід до системи

Після реєстрації, при першому вході в систему, будуть відображені «УМОВИ КОРИСТУВАННЯ СИСТЕМОЮ».

Ознайомтесь та підтвердіть згоду з умовами, відмітивши прапорцем «Я приймаю умови користування системою» і натисніть кнопку «ПРИЙНЯТИ» у лівому нижньому куті сторінки.

# УМОВИ КОРИСТУВАННЯ СИСТЕМОЮ

# 1. ЗАГАЛЬНІ ПОЛОЖЕННЯ

... Вимоги навелені у ниу Умовау копистуванно системою самообслуговуванно (налалі - Умови) визначають пополок та умови за окими абонент

# 2. РЕЄСТРАЦІЯ ТА ДОСТУП ДО СИСТЕМИ

2.1 Доступ до Системи надається винятково абонентам телекомунікаційної мережі lifecell, що обслуговуються на умовах договору та/або передоплати, безуоштовио

# 3. ФУНКЦІОНУВАННЯ СИСТЕМИ

У Системі використовується протокол HTTPS, що підтримує шифрування при передачі даних.

🖉 Я приймаю умови користування системою

3.1

відмовитися

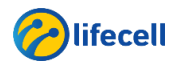

# Перегляд інформації і управління основними функціями по номеру Після успішного входу до системи, автоматично відкриється розділ «ОСНОВНА ІНФОРМАЦІЯ» і підрозділ «ОСНОВНА ІНФОРМАЦІЯ». В підрозділі надається наступна інформація: • номер телефону та тарифний план; • дата активації та статус лінії; • стан основного та бонусного рахунку; • додаткові баланси (SMS, Інтернет тощо); • модель телефону у якому використовується SIM-картка; • обрана мова спілкування з lifecell; • термін дії номеру; • інформація про PIN, PUK коди.

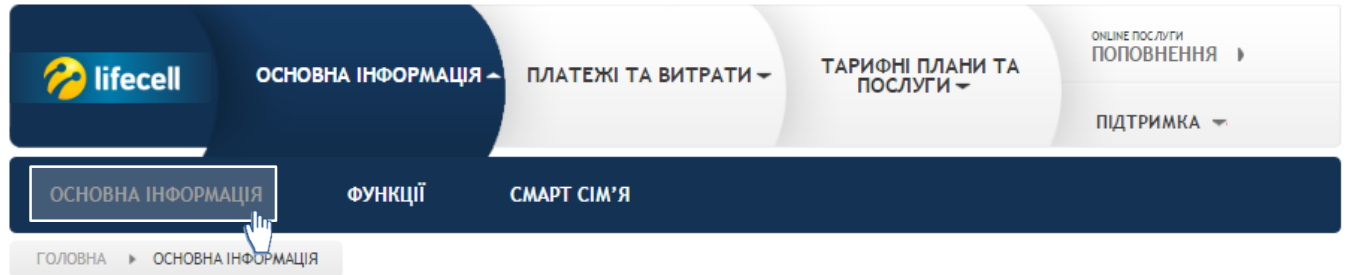

# ОСНОВНА ІНФОРМАЦІЯ

# ЗАГАЛЬНА ІНФОРМАЦІЯ

| Номер телефону:                                                    | Тариф:        | Дата активації: | Статус лінії: | Основний рахунок: |
|--------------------------------------------------------------------|---------------|-----------------|---------------|-------------------|
| 38093 <b></b> 3                                                    | Смарт сім'я S | 26.03.2009      | Активна       | 5,20 грн.         |
| Бонусний рахунок                                                   | 0,00 грн.     |                 |               |                   |
| Безкоштовні хвилини [інші<br>оператори та фікс. мережа<br>України] | 05:00:00      |                 |               |                   |
| Безкоштовні хвилини [мережа<br>lifecell]                           | 3718:48:00    |                 |               |                   |
| Безкоштовні SMS (в межах<br>України)                               | 999 SMS       |                 |               |                   |
| Тарифний пакет 3G Інтернет                                         | 3.89 ГБ       |                 |               |                   |
| Модель телефону                                                    | Apple iPhone  |                 |               |                   |
| Мова обслуговування                                                | Українська    |                 |               |                   |
| Термін дії номеру                                                  | 20.12.2017    |                 |               |                   |
| PIN/PUK                                                            |               |                 |               |                   |

| Pin1: | Pin2: | Puk1:    | Puk2:    |
|-------|-------|----------|----------|
| 0459  | 1735  | 12887295 | 49421382 |

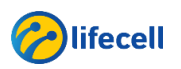

Інструкція з користування системою самообслуговування «Мій lifecell». Передплачена форма обслуговування

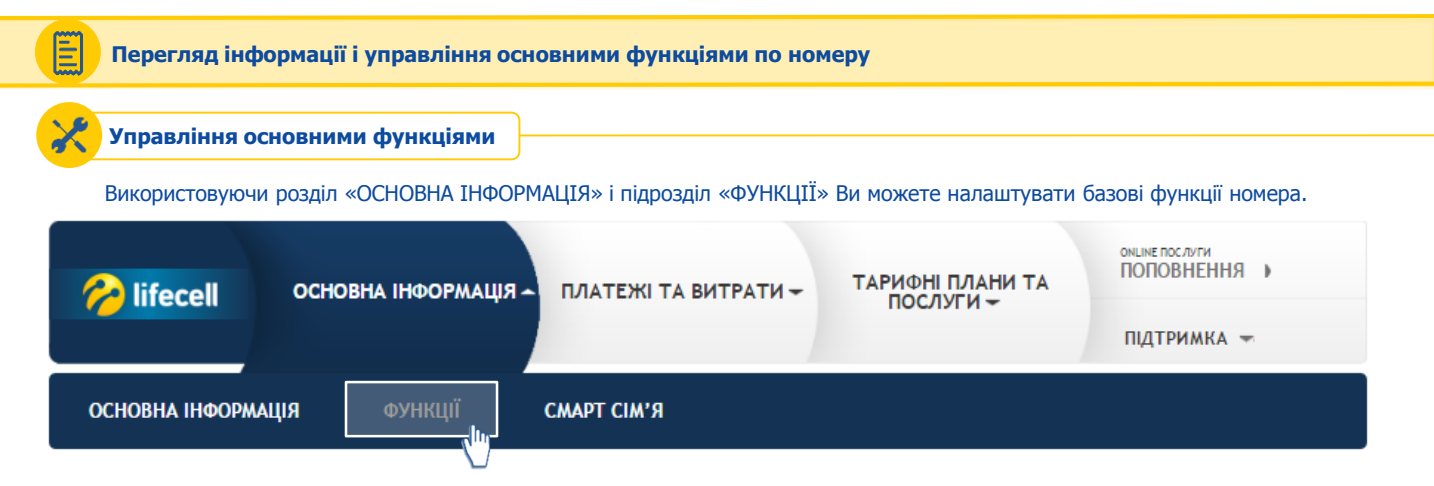

### Замовлення налаштувань

Щоб налаштувати доступ до Інтернету або MMS повідомлень, слід у блоці «ЗАМОВИТИ НАЛАШТУВАННЯ» вибрати тип налаштувань із випадаючого списку та натиснути кнопку «ЗАМОВИТИ».

# ФУНКЦІЇ

| ЗАМОВИТИ НАЛАШТУВАННЯ                                                                                                    |               |                                                                                                    |
|----------------------------------------------------------------------------------------------------|---------------|----------------------------------------------------------------------------------------------------|
| Для замовлення налаштувань оберіть потрібні Вам налаштування з наявних у списку.<br>У разі, якщо автоматичні налаштування не надійдуть на Ваш телефон, скористуйтесь, будь ласка<br>ручними налаштуваннями.<br>Для ручного налаштування телефону, перейдіть будь ласка за <u>посиланням</u> . | Налаштування: | Налаштування ММS<br>Інтернет з мобільного або планшету<br>Отримати всі налаштування<br>Налаштування MMS |

Налаштування надійдуть на телефон протягом декількох хвилин. Надіслані налаштування необхідно зберегти. Якщо телефон запитає пароль для збереження, необхідно набрати «1234».

Після збереження налаштувань, телефон необхідно вимкнути і ввімкнути.

### Зміна мови обслуговування

Ви можете обрати звучну для Вас мову спілкування з lifecell, для цього у блоці «ЗМІНИТИ МОВУ» із випадаючого списку оберіть необхідну мову. Для збереження натисніть кнопку «ЗМІНИТИ».

Доступні наступні варіанти:

- українська (українська мова, кириличні символи);
- російська (російська мова, кириличні символи);
- англійська (англійська мова, латинські символи);
- українська транслітерація (українська мова, латинські символи);
- російська транслітерація (російська мова, латинські символи).

# ЗМІНИТИ МОВУ

| Якщо Ви хочете змінити мову отримання повідомлень від lifecell, скористайтеся послугою «Вибір |
|-----------------------------------------------------------------------------------------------|
| мови». Послуга дозволяє обирати мову спілкування з lifecell згідно до ваших вподобань.        |
| Плата за користування послугою відсутня.                                                      |

Мова:

Російська Англійська

Українська

VK

Українська транслітерація Російська транслітерація ٠

, In

5

**ЗМІНИТИ** 

Зміни набудуть чинності протягом декількох хвилин і в подальшому Ви будете отримувати повідомлення від lifecell тією мовою, яка була встановлена по номеру.

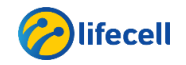

Інструкція з користування системою самообслуговування «Мій lifecell». Передплачена форма обслуговування

### Перегляд інформації і управління основними функціями по номеру

### Управління основними функціями

### Управління переадресацією

Ви можете дистанційно керувати переадресацією. У блоці «ПЕРЕАДРЕСАЦІЯ ДЗВІНКІВ» оберіть необхідний тип переадресації (поставивши «прапорець») та вкажіть номер для переадресації. Після внесення змін, натисніть кнопку «ЗБЕРЕГТИ».

ЗВЕРНІТЬ УВАГУ: переадресація оплачується відповідно до умов Вашого тарифного плану.

# ПЕРЕАДРЕСАЦІЯ ДЗВІНКІВ

Послуга переадресації викликів дуже важлива. Наприклад, якщо Ви забули свій тепефон вдома, Ви можете переадресувати вхідні дзвінки на будь-який доступний Вам український номер тепефону. Послуга надається безкоштовно, переадресований дзвінок оплачується як вихідний дзвінок у вказаному напрямі згідно з Вашим тарифним планом.

\* Якщо переадресація не була встановлена Вами, то за замовчанням використовується переадресація на <u>Автовідповідач</u> 380635100111

| Переадресація                        |                        |
|--------------------------------------|------------------------|
| Безумовна переадресація:             |                        |
| +38                                  | [                      |
| 🔲 Переадресація, коли лінія зайнята: |                        |
| +38                                  |                        |
| 🗷 Переадресація, коли телефон вимк   | нено або недоступний*: |
| +38                                  | 0635100111             |
| 🗹 Переадресація, коли лінія не відпо | відає:                 |
| +38                                  | 0635100110             |
|                                      |                        |
|                                      |                        |
| ЗБЕРЕГТИ                             | ВИМКНУТИ ВСІ           |
| - Clui                               |                        |

Для відключення переадресації, зніміть «прапорець» з потрібного типу переадресації або натисніть кнопку «ВИМКНУТИ ВСІ». Зміни набудуть чинності протягом декількох хвилин.

### Зміна Суперпаролю

Ви маєте можливість встановити власний Суперпароль, заповнивши відповідні поля блоку «ЗМІНИТИ СУПЕРПАРОЛЬ».

Заповніть поля «Ваш пароль», «Новий пароль» та «Повторіть новий пароль» згідно існуючих <u>вимог до послуги</u> та натисніть кнопку «Змінити».

| ЗМІНИТИ СУПЕРПАРОЛЬ                                                                                                    |                                                            |         |
|----------------------------------------------------------------------------------------------------|------------------------------------------------------------|---------|
| Для того, щоб встановити новий Суперпароль, будь ласка, вкажіть <b>6 цифр</b> у формі. Цифри в паролі<br>не повинні повторюватися. Новий Суперпароль повинен відрізнятися від теперішнього. | Ваш пароль:<br>Новий пароль:<br>Повторіть новий<br>пароль: | Змінити |
|                                                                                                    |                                                            | _       |

Зміни набудуть чинності протягом декількох хвилин.

# Блокування у зв'язку з втратою

Для того, щоб заблокувати Вашу SIM-карту необхідно перейти до блоку «БЛОКУВАННЯ У ЗВ'ЯЗКУ З ВТРАТОЮ».

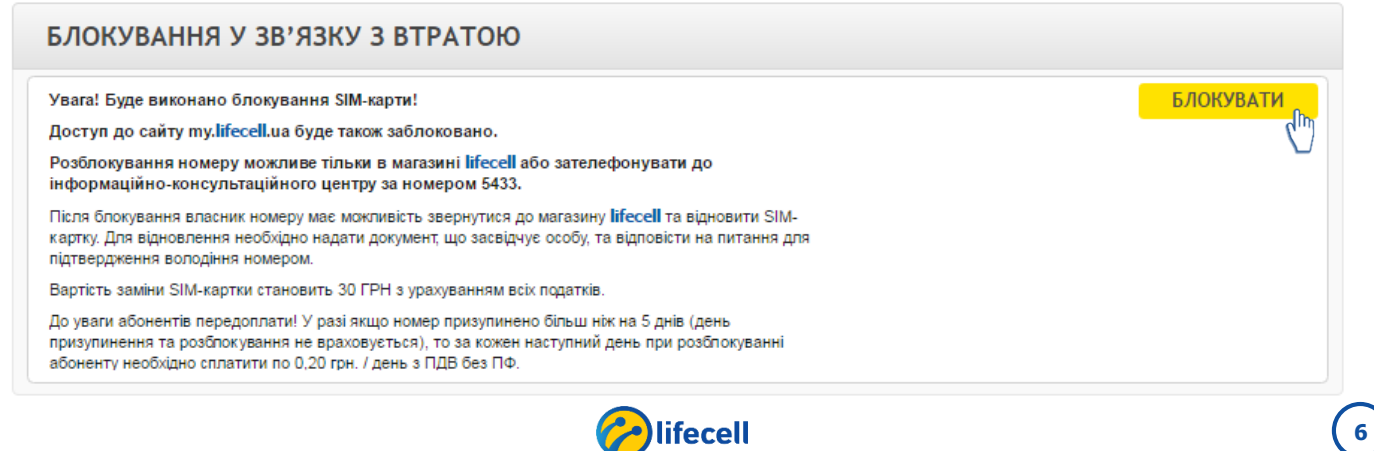

Перегляд інформації і управління основними функціями по номеру

Щоб заблокувати SIM-карту слід натиснути кнопку «БЛОКУВАТИ». Ви побачите запит на підтвердження дії.

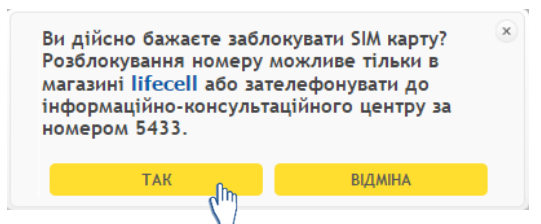

Щоб підтвердити запит на блокування, натисніть «ТАК», або натисніть «ВІДМІНА» для скасування блокування.

Зміни набудуть чинності протягом декількох хвилин.

**ЗВЕРНІТЬ УВАГУ:** що для розблокування картки необхідно буде звернутись в <u>магазин lifecell</u> або зателефонувати до Інформаційно-консультаційного центру (5433 – дзвінки безкоштовні).

### Замовлення переведення балансу

Відправити іншому абоненту lifecell прохання про переказ балансу можна у блоці «ЗАМОВЛЕННЯ ПЕРЕВЕДЕННЯ БАЛАНСУ».

| ЗАМОВЛЕННЯ ПЕРЕВЕДЕННЯ БАЛАНСУ                                                                                                    |                               |                            |          |
|----------------------------------------------------------------------------------------------------|-------------------------------|----------------------------|----------|
| Будь ласка, введіть номер телефону абонента <b>lifecell</b> , якому Ви бажаєте надіслати прохання про<br>переказ коштів:<br>Ваш запит не потребує оплати. На вказаний номер від Вашого імені буде відправлено SMS з<br>проханням про переказ балансу. Будь ласка, зверніть увагу, що Ви можете направити не більше<br>трьох запитів на день.<br><u>Дізнатися більше про послугу «Переказ балансу»</u> | Запитати переказ з<br>номеру: | 063 V<br>063<br>073<br>093 | запитати |

Із випадаючого списку слід обрати «063», «073» чи «093», ввести номер абонента та натиснути кнопку «ЗАПИТАТИ».

Запит буде доставлений іншому абоненту протягом декількох хвилин.

### Управління рекламними повідомленнями

Для керування рекламними повідомленнями, які надходять на Ваш номер, слід обрати функцію «УПРАВЛІННЯ РЕКЛАМНИМИ ПОВІДОМЛЕННЯМИ».

| УПРАВЛІННЯ РЕКЛАМНИМИ ПОВІДОМЛЕННЯМИ                                                                                                    |                                          |
|----------------------------------------------------------------------------------------------------|------------------------------------------|
| Інформаційні та рекламні SMS повідомлення від lifecell                                                                                                    | Відмовитись від усіх повідомлень         |
| З метою своєчасного інформування абонентів про нові послуги, акції, вікторини та спеціальні                                                                                                    | Відмовитись від вікторин                 |
| пропозиції – lifecell регулярно здійснює розсилку SMS повідомлень. Тепер Ви маєте можливість                                                                                                    | Відмовитись від Мелорінг SMS             |
| налаштувати особисті вподобання стосовно отримання рекламних SMS повідомлень.                                                                                                    | Відмовитись від голосових Промо Дзвінків |
| Для налаштування розсилки Вам потрібно обрати зі списку певний тип SMS для підключення/                                                                                                    | Відмовитись від Promo Tool               |
| відключення.                                                                                                    | Відмовитись від дисконт SMS              |
| Налаштування розсилки рекламних SMS - безкоштовне.                                                                                                    | Відмовитись від Balance Info Promo       |
| «Відмовитися від усіх повідомлень» - означає відмову від SMS рекламного характеру (номер 5555,<br>різні вікторини та конкурси) партнерів <b>lifecell</b> . Звертаємо Вашу увагу, що абоненти не виключаються<br>з SMS розсилок, які стосуються тарифів, послуг чи акцій мобільного оператора <b>lifecell</b> | зберегти                                 |

Для управління рекламними повідомленнями слід поставити чи зняти «прапорець» навпроти обраного типу повідомлення та натиснути кнопку «ЗБЕРЕГТИ».

Зміни набудуть чинності протягом декількох хвилин.

**ЗВЕРНІТЬ УВАГУ:** оскільки розсилка рекламних SMS повідомлень планується заздалегідь, після відмови від розсилки, SMS повідомлення ще можуть надходити протягом 14 днів. При цьому, акційні та сервісні SMS повідомлення, що стосуються Вашого тарифу не вимикаються та будуть надходити на Ваш номер.

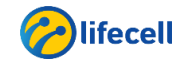

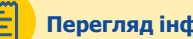

# Перегляд інформації і управління основними функціями по номеру

### Поповнення рахунку скретч-карткою

Ви можете поповнити рахунок за допомогою скретч-картки у блоці «ПОПОВНЕННЯ ОСОБОВОГО РАХУНКУ СКРЕТЧ-КАРТКОЮ ПОПОВНЕННЯ».

Код поповнення:

поповнити

8

# ПОПОВНЕННЯ ОСОБОВОГО РАХУНКУ СКРЕТЧ-КАРТКОЮ ПОПОВНЕННЯ

Для поповнення рахунку скетч-карткою, будь ласка, введіть секретний код

До уваги контрактних абонентів! На даний вид платежу податкова накладна не формується. Для отримання податкової накладної потрібно звернутись в 15-й денний термін з моменту придбання скретч-карти до точки придбання скретч-карт.

Звертаємо увагу покупців- платників податків на додану вартість! Підставою для включення до податкового кредиту є касові чеки, які містять загальну суму отриманих послуг не більше 200 гривень за день (без урахування податку).

Для поповнення Вашого номеру слід ввести секретний код (14 цифр), який знаходиться під захисним покриттям на скретчкартці в полі «Код поповнення» і натиснути кнопку «ПОПОВНИТИ».

Поповнення відбувається в режимі онлайн.

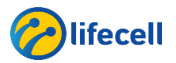

Перегляд інформації і управління основними функціями по номеру
Управління номерами та встановлення лімітів для користувачів тарифу «Смарт Сім'я»
Якщо Ви є користувачем тарифного плану «Смарт Сім'я», Ви можете додати номеру у групу «Смарт Сім'ї» відкривши розділ «ОСНОВНА ІНфОРМАЦІЯ» і підрозділ «СМАРТ СІМ'Я».
Основна Інформація развита встановлення ліміта для користувачи тарифистивни номеру у групу «Смарт Сім'ї» відкривши розділ «ОСНОВНА Інформація».

У блоці «ОПИС ТАРИФУ» вказані умови тарифного плану та переходу на нього.

СМАРТ СІМ'Я

ФУНКЦІЇ

Для підключення номеру до спільного пакету послуг, достатньо ввести номер телефону у форматі «0ХЗ-ҮҮҮ-ҮҮ-ҮҮ»у відповідне поле та натиснути кнопку «ПІДКЛЮЧИТИ» (де X – цифра коду оператора, Y – номер телефону).

# • ОПИС ТАРИФУ

ОСНОВНА ІНФОРМАЦІЯ

# ПІДКЛЮЧЕННЯ НОМЕРІВ

Введіть номери абонентів, яких Ви бажаєте підключити до спільного пакету послуг.

(+38 (\_\_\_) \_\_-\_\_ (\_\_\_\_\_\_\_\_\_\_ підключити (<sup>Іт</sup>)

Абоненту, якого Ви запросите буде відправлено SMS:

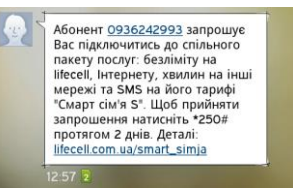

Після відправлення SMS Ви побачите у системі оновлену інформацію про статус номеру і блок «УПРАВЛІННЯ НОМЕРАМИ ТА ВСТАНОВЛЕННЯ ЛІМІТІВ».

# УПРАВЛІННЯ НОМЕРАМИ ТА ВСТАНОВЛЕННЯ ЛІМІТІВ

| Ви можете встановити ліміти для підключених номерів на використання спі.<br>Вказуйте значення ліміту як максимальну кількість хвилин, Інтернету та SMS<br>У разі нарахування спільного пакету послуг на день, у залишку буде відобра | льного пакету послуг.<br>5, які підключений номер мо:<br>ажено доступний обсяг відпо | же використати з пакету посл<br>відного пакету послуг. | ıyr.     |  |
|----------------------------------------------------------------------------------------------------|--------------------------------------------------------------------------------------|--------------------------------------------------------|----------|--|
| ПАКЕТ ПОСЛУГ                                                                                                    | ХВИЛИНИ НА ІНШИХ<br>ОПЕРАТОРІВ                                                       | МЕГАБАЙТИ                                              | SMS      |  |
| S                                                                                                    | 200                                                                                  | 6144                                                   | 500      |  |
| НОМЕРИ У ГРУПІ                                                                                                    |                                                                                      | ЛІМІТИ / ВИКОРИСТАНО                                   |          |  |
| +38 (093) 624-29-93 (ініціатор)                                                                                                    | / 0                                                                                  | / 0                                                    | / 0      |  |
| +38 (093) 624-30-15 🗙 🕄                                                                                                    | Rig                                                                                  |                                                        |          |  |
| користувача номеру                                                                                                    |                                                                                      |                                                        |          |  |
| Всього використано                                                                                                    | 200                                                                                  | 6144                                                   | 500      |  |
| Залишок                                                                                                    | 0                                                                                    | 0                                                      | 0        |  |
|                                                                                                    |                                                                                      |                                                        | ЗБЕРЕГТИ |  |

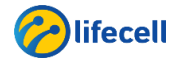

# Перегляд інформації і управління основними функціями по номеру

Щоб додати ще один номер до «Смарт SIM<sup>r</sup>i» слід у стовбці «НОМЕРИ У ГРУПІ» вказати номер телефону у відповідному полі та натиснути знак додати «+». Процедура підключення кожного наступного номера, така ж як і першого.

| НОМЕРИ У ГРУПІ                  |     | ЛІМІТИ / ВИКОРИСТАНО |     |
|---------------------------------|-----|----------------------|-----|
| +38 (093) 624-29-93 (ініціатор) | / 0 | / 0                  | / 0 |
| +38 (093) 624-30-15             |     |                      |     |
| (h)                             |     |                      |     |

Після того, як абонент підтвердить SMS повідомлення згоду використовувати спільний пакет послуг, статус номеру у системі буде змінено і стане доступною можливість керуванням лімітами використання спільного пакету послуг для номеру.

Щоб встановити ліміти, необхідно відмітити прапорцем поле «Ліміти» навпроти відповідного номеру та у стовбцях «ХВИЛИНИ НА ІНШИХ ОПЕРАТОРІВ», «МЕГАБАЙТИ», «SMS» встановити бажані значення.

Після заповнення всіх полів, слід натиснути кнопку «ЗБЕРЕГТИ».

# УПРАВЛІННЯ НОМЕРАМИ ТА ВСТАНОВЛЕННЯ ЛІМІТІВ

| ПАК                             | ЕТ ПОСЛУГ   |          | ХВИЛИНИ НА ІНШИХ<br>ОПЕРАТОРІВ | МЕГАБАЙТИ            | SMS      |
|---------------------------------|-------------|----------|--------------------------------|----------------------|----------|
|                                 | S           |          | 200                            | 6144                 | 500      |
| ном                             | ЕРИ У ГРУПІ |          |                                | ЛІМІТИ / ВИКОРИСТАНО |          |
| +38 (093) 624-29-93 (ініціатор) |             |          | / 0                            | / 0                  | / 0      |
| +38 (093) 624-30-15             | ×           | Ліміти 🗷 | 100 / 0                        | 2500 / 0             | 250 / 0  |
|                                 | +           |          |                                |                      |          |
| Всього використано              |             |          | 200                            | 6144                 | 500      |
| Залишок                         |             |          | 0                              | 0                    | 0        |
|                                 |             |          |                                |                      | ЗБЕРЕГТИ |

Дані будуть збережені в режимі онлайн.

Ліміти є доступними для коригування в будь-який зручний для Вас час, не частіше 1 разу на календарний день для кожного із підключених номерів.

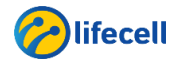

- Інструкція з користування системою самообслуговування «Мій lifecell». Передплачена форма обслуговування

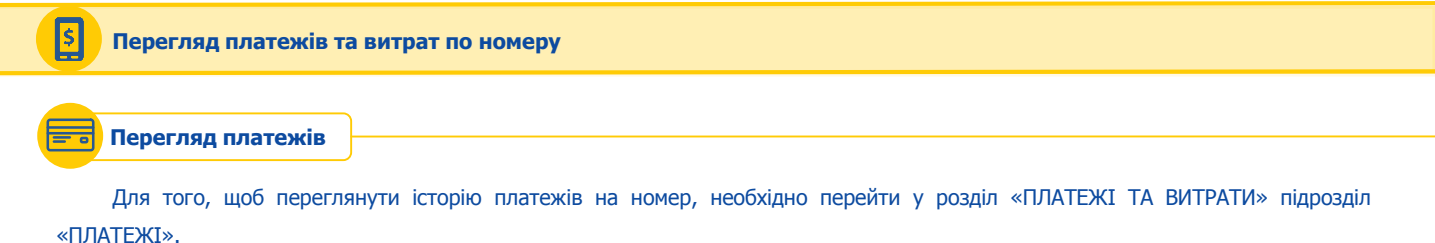

|         | основна і | НФОРМАЦІЯ – | ПЛАТЕЖІ ТА ВИТРАТИ 🔶 | ТАРИФНІ ПЛАНИ ТА<br>ПОСЛУГИ — | ОНЦИЕ ПОСЛУГИ<br>ПОПОВНЕННЯ |  |  |
|---------|-----------|-------------|----------------------|-------------------------------|-----------------------------|--|--|
|         |           |             |                      |                               | ПІДТРИМКА 🔫                 |  |  |
| ПЛАТЕЖІ | витрати   | ДЕТАЛІЗОВАІ | ний рахунок          |                               |                             |  |  |

Ви можете переглянути історію платежів за останні 6 місяців.

Із випадаючого списку в полі «Оберіть період», слід обрати місяць, за який потрібна інформація, та натиснути кнопку «ЗГЕНЕРУВАТИ ЗВІТ».

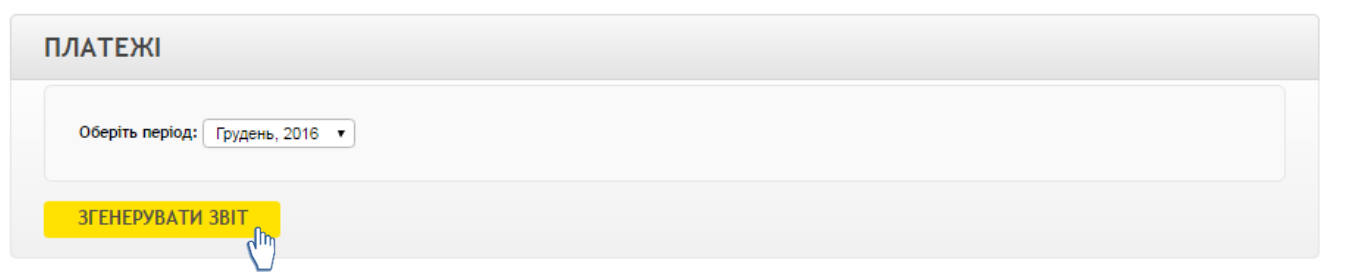

Запит буде виконано протягом декількох хвилин.

Звіт буде автоматично завантажений на Ваш пристрій у вигляді текстового файлу в форматі Excel. Інформація у звіті буде виглядати наступним чином:

|   | А                | В                    | С       |
|---|------------------|----------------------|---------|
| 1 | Дата             | Метод сплати         | Сума    |
| 2 | 20.01.2017 14:49 | Поповнення через АТМ | 50, грн |

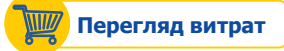

Для того, щоб переглянути історію витрат по номеру, необхідно перейти в розділ «ПЛАТЕЖІ ТА ВИТРАТИ» підрозділ «ВИТРАТИ».

| ➢ lifecell | основна інформація – | ПЛАТЕЖІ ТА ВИТРАТИ 🔶 | ТАРИФНІ ПЛАНИ ТА<br>ПОСЛУГИ <del>–</del> | оншие послуги<br>ПОПОВНЕННЯ |
|------------|----------------------|----------------------|------------------------------------------|-----------------------------|
|            |                      | III IIII IIII        |                                          | ПІДТРИМКА 🖛                 |
| платежі    | витрати деталізова   | —<br>НИЙ РАХУНОК     |                                          |                             |

Історія витрат доступна для перегляду за попередні 6 місяців.

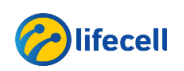

– Інструкція з користування системою самообслуговування «Мій lifecell». Передплачена форма обслуговування

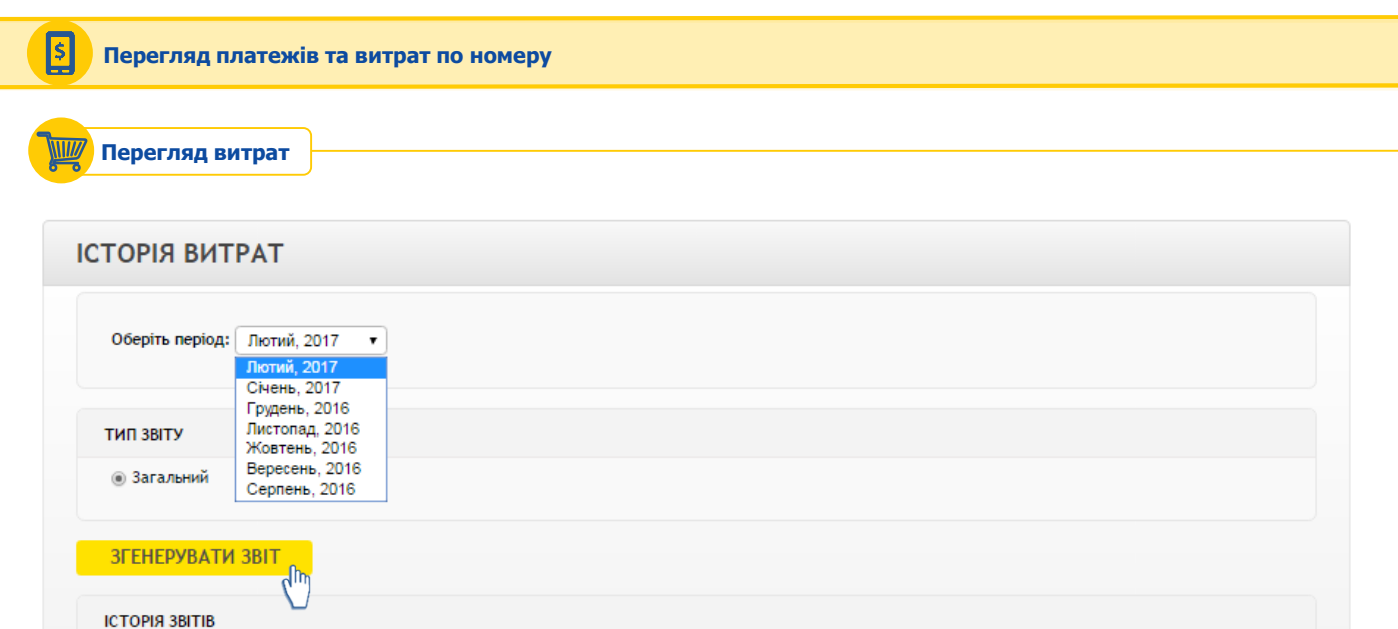

У полі «Оберіть місяць», вкажіть період за який потрібна інформація.

У блоці «ТИП ЗВІТУ» по замовчуванню обраний «Загальний» (у звіті буде відображена інформація про загальні витрати по номеру (скільки разом було витрачено на дзвінки, на SMS повідомлення, на Інтернет і загальна сума витрат). Цей звіт надається безкоштовно.

ДАТА ГЕНЕРАЦІЇ

Щоб отримати детальний звіт витрат з номеру слід скористатися підрозділом «ДЕТАЛІЗОВАНИЙ РАХУНОК».

Після встановлення всіх показників, слід натиснути кнопку «ЗГЕНЕРУВАТИ ЗВІТ».

Запит буде виконано протягом декількох хвилин. Після завершення операції, на телефон буде відправлено підтверджувальне SMS повідомлення.

Звіт буде наданий у вигляді текстового файлу в форматі Excel і буде збережено в «ІСТОРІЇ ЗВІТІВ»:

CTAH

| ІСТОРІЯ ЗВІТІВ                                                     |         |                   |  |
|--------------------------------------------------------------------|---------|-------------------|--|
| НАЗВА ЗВІТУ                                                        | СТАН    | ДАТА ГЕНЕРАЦІЇ    |  |
| витрати загальний звіт 3806 <mark>; 4 лютий2017.xls</mark> (9.5KB) | Готовий | 10.02.2017, 11:03 |  |

Щоб завантажити звіт, слід натиснути на його назву.

### 🕞 Деталізований рахунок

HA3BA 3BITY

З послугою «Деталізований рахунок», Ви можете отримати дані про всі вихідні, сплачені вхідні події (голосові з'єднання, надіслані/отримані SMS/MMS) із зазначенням дати і часу події: обсяг використаних МБ Інтернет, відправлених SMS/MMS, здійснених дзвінків за обраний період, а також номери на які Ви дзвонили і відправляли SMS!

Щоб замовити деталізований рахунок, слід перейти в розділ «ПЛАТЕЖІ ТА ВИТРАТИ» підрозділ «ДЕТАЛІЗОВАНИЙ РАХУНОК».

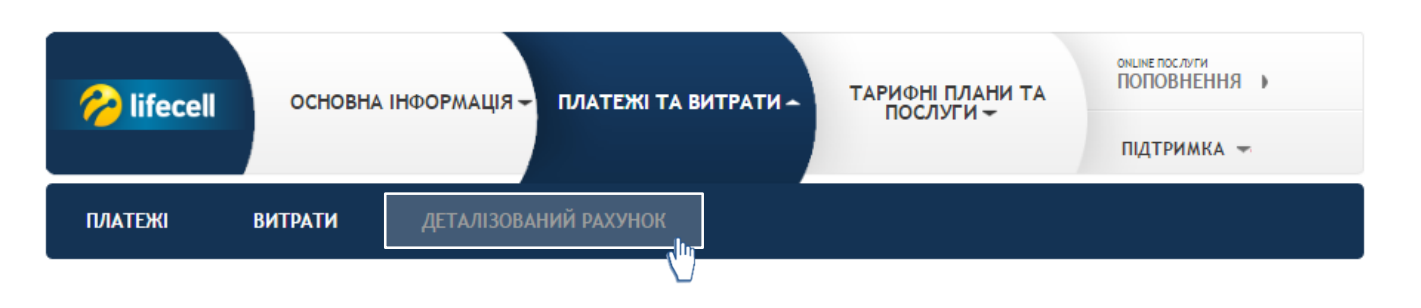

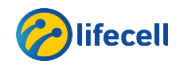

### Перегляд платежів та витрат по номеру

Для того, щоб замовити деталізований рахунок потрібно активувати послугу, вказавши пароль та Email адресу. Для активації послуги достатньо заповнити відповідні поля і натиснути кнопку «АКТИВУВАТИ».

# ДЕТАЛІЗОВАНИЙ РАХУНОК

\$

Послуга має функціонал, який дозволяє легко та зручно отримати наступну інформацію:

 дані про всі вихідні, сплачені вхідні події із зазначенням дати і часу події: обсяг використаних мегабайтів Інтернет, кількість хвилин здійснених дзвінків та кількість відправлених SMS/MMS за обраний період

• номери на які дзвонили та відправляли SMS.

Активація послуги «Деталізований рахунок» безкоштовна. Вартість успішно завантаженого деталізованого рахунку за 1 день становить 0,50 грн. (З урахуванням ПДВ та збору до ПФ).

Для більшої безпеки даних, будь ласка, встановіть додатковий Персональний пароль, який надалі буде використовуватися для входу на сторінку «Деталізований рахунок». Так Ви будете впевнені, що нікто окрім Вас не зможе отримати доступ до детальної інформації за Вашим номером, оскільки пароль відомий тільки Вам. Якщо Ви випадково забули свій пароль, Ви завжди зможете його змінити по е-mail.

| Пароль ?         | Не менше 8-ми символів. Пароль має          |
|------------------|---------------------------------------------|
| Повторіть пароль | містити тільки латинські букви та<br>цифри. |
| Email agpeca     | P                                           |
| АКТИВУВАТИ       | використовується для відновлення<br>паролю  |

Після успішної активації послуги, відкриється вікно «ІСТОРІЯ ВИТРАТ» та стануть доступними для заповнення поля «Дата з:» і «Дата по:». В полях слід вказати період за який Ви хочете замовити деталізований рахунок.

Після зазначення дати, слід натиснути кнопку «ЗГЕНЕРУВАТИ ЗВІТ».

| за допомогою послуги абонент мае можливість отримати на<br>дані про всі вихідні, сплачені вхідні події із зазначенням дат<br>ідправлених SMS/MMS за обраний період<br>номери на які дзвонили та відправпяли SMS<br>Істалізований рахунок може бути згенерований за попередн<br>дані будуть готові для завантаження на наступний день). | ступну інформацію:<br>ти і часу події: обсяг використаних м<br>ні 2 місяця + поточний місяць, але н | иегабайтів Інтернет, кількість хвилин зд | ійснених дзвінків та кількість |
|----------------------------------------------------------------------------------------------------|----------------------------------------------------------------------------------------------------|------------------------------------------|--------------------------------|
| leталізований рахунок може бути згенерований за попередн<br>ані будуть готові для завантаження на наступний день).                                                                                                    | ні 2 місяця + поточний місяць, але н                                                                |                                          |                                |
|                                                                                                    |                                                                                                    | не більш ніж за 90 днів. Дані за поточні | ій день до звіту не входять (ц |
| артість успішно завантаженого деталізованого рахунку за т                                                                                                    | I день становить 0,50 грн. (З ураху                                                                 | ванням ПДВ та збору до ПФ).              |                                |
| аксимально можливий період за який можна завантажити,                                                                                                    | данів 1 звіт - 31 день.                                                                             |                                          |                                |
| авантажені звіти зберігаються в персональному кабінеті 30                                                                                                    | ) днів, далі видаляються автоматич                                                                  | но.                                      |                                |
| Дата з:                                                                                                    |                                                                                                    | Дата по:                                 |                                |
| Дата з:                                                                                                    |                                                                                                    | Дата по:                                 |                                |
| ЗГЕНЕРУВАТИ ЗВІТ                                                                                                    |                                                                                                    |                                          |                                |
| історія звітів                                                                                                    |                                                                                                    |                                          | ОЧИСТИТИ ІСТОРІЮ               |
| HA3BA 3BITY                                                                                                    | СТАН                                                                                                | ДАТА ГЕНЕРАЦІЇ                           |                                |

| СТАН    | <b>ΔΑΤΑ ΓΕΗΕΡΑЦΙΪ</b> |                                                  |
|---------|-----------------------|--------------------------------------------------|
| Готовий | 26.09.2016, 11:01     |                                                  |
|         | СТАН                  | СТАН ДАТА ГЕНЕРАЦІї<br>Готовий 26.09.2016, 11:01 |

Щоб завантажити звіт, слід натиснути на його назву.

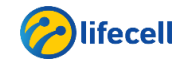

| Управління т                                                 | арифним планом                                               |                       |                      |                          |                       |                         |                   |                       |                     |                              |                    |                    |              |          |       |
|--------------------------------------------------------------|--------------------------------------------------------------|-----------------------|----------------------|--------------------------|-----------------------|-------------------------|-------------------|-----------------------|---------------------|------------------------------|--------------------|--------------------|--------------|----------|-------|
|                                                              |                                                              | Перегл                | ляд уг               | мов існ                  | уючог                 | о тари                  | фно               | ого пла               | ану                 |                              |                    |                    |              |          |       |
| Ви можете пе                                                 | ереглянути умови іс                                          | нуючого               | о тарі               | ифного                   | плану                 | , або                   | змін              | ити йо                | ого, о              | обравц                       | ии ро              | озділ              | «ТАРИ        | ΦΗΙ Γ    | ллани |
| СЛУГИ» підрозділ                                             | ı «ТАРИФНІ ПЛАНИ».                                           |                       |                      |                          |                       |                         |                   |                       |                     |                              |                    |                    |              |          |       |
|                                                              |                                                              |                       |                      |                          |                       |                         |                   |                       |                     |                              |                    | ON                 |              | 4        |       |
| lifecell                                                     |                                                              | ація →                | пла                  | ТЕЖІТ                    | А ВИТР                | АТИ -                   |                   | ТАРИФ<br>ПО(          | ні пл<br>слугі      | 1АНИ Т<br>И ≁                | <b>FA</b>          |                    | OHOBHE       | ння      | •     |
|                                                              |                                                              |                       |                      |                          |                       |                         |                   |                       |                     |                              |                    | п                  | ідтримі      | KA 🖛     |       |
| ТАРИФНІ ПЛАНИ                                                | послуги                                                      | СПЕЦ                  | ІАЛЬН                | і пропо:                 | зиції                 |                         |                   |                       |                     |                              |                    |                    |              |          |       |
| <u></u>                                                      | /                                                            |                       |                      |                          |                       |                         |                   |                       |                     |                              |                    |                    |              |          |       |
| Надається інф                                                | ормація про назву та                                         | наповне               | ення г               | акету п                  | ослуг т               | гарифно                 | ого г             | тлану i               | його                | статус                       | c. Mox             | кливі              | статуси      | 1:       |       |
| Діючий (тариф                                                | рний план доступний                                          | цля підк              | ключе                | ння)                     |                       |                         |                   |                       |                     |                              |                    |                    |              |          |       |
| Недіючий (тар                                                | ифний план недоступ                                          | ний для               | я підкл              | тючення                  | )                     |                         |                   |                       |                     |                              |                    |                    |              |          |       |
| Щоб дізнатися                                                | повні умови існуючо                                          | о тарис               | фного                | плану,                   | слід на               | тиснути                 | и на              | його на               | азву.               |                              |                    |                    |              |          |       |
| Тарифи наведено у                                            | гривнях з урахуванням ПДВ                                    | і збору до            | Пенсійн              | юго фонду                |                       |                         |                   |                       |                     |                              |                    |                    |              |          |       |
| Індивідуальні абоне<br>планів <b>lifecell</b> один           | нти, які обслуговуються на у<br>раз протягом доби.           | ювах пере             | едоплат              | и, мають м               | южливіст              | ть змінюва              | ати по            | точний та             | арифни              | ий план I                    | lifecell           | на один            | в з діючих т | тарифн   | ИХ    |
| Індивідуальні та кор<br>раз на календарний                   | опоративні контрактні абонен<br>і місяць.                    | ти мають і            | можливі              | ість змінює              | ати пото              | чний тари               | ифний             | і план <b>lif</b> e   | ecell на            | один з д                     | діючих т           | тарифн             | их планів    | lifecell | один  |
| При зміні тарифного<br>абонента. Початков                    | о плану на будь-який інший д<br>іі бонуси,які отримав абонен | ючий тари<br>при прид | ифний п<br>(банні но | лан анулю<br>ового старт | ються бо<br>гового па | онуси, що<br>кета при : | були н<br>зміні т | нарахован<br>арифного | ні за ум<br>о плану | ювами п<br>/ <b>lifecell</b> | іоперед<br>зберіга | цнього т<br>ються. | гарифного    | ) плану  |       |
| СМАРТФОН ЗС                                                  | 3+ S                                                         |                       |                      |                          |                       |                         |                   |                       |                     |                              |                    |                    |              |          |       |
| • 2 ГБ 3G+ Інтерн                                            | etv:                                                         |                       |                      |                          |                       |                         |                   |                       |                     |                              |                    |                    | Дію          | чий      |       |
| <ul> <li>Безлімітні дзвіни</li> </ul>                        | ки по 0 коп/хв на lifecell;                                  |                       |                      |                          |                       |                         |                   |                       |                     |                              |                    |                    |              |          |       |
| <ul> <li>100 хв на інші м</li> <li>100 SMS по Укр</li> </ul> | ережі по Україні;<br>аїні за 60 грн/30 днів                  |                       |                      |                          |                       |                         |                   |                       |                     |                              |                    |                    |              |          |       |
| Тарифи вказані з ус                                          | іма податками.                                               |                       |                      |                          |                       |                         |                   |                       |                     |                              |                    |                    |              |          |       |
|                                                              |                                                              |                       |                      |                          |                       |                         |                   |                       |                     |                              |                    |                    |              |          |       |
| <ul> <li>ПЕРЕХІД</li> </ul>                                  | Ҵ НА ТАРИФИ В <i>І</i>                                       | ١ЕЖА                  | х дік                | очої Ф                   | OPM                   | И ОБС                   | слу               | ГОВУ                  | BAH                 | НЯ                           |                    |                    |              |          |       |

Щоб дізнатись про інші тарифи, доступні до підключення на Вашому номері, натисніть «ПЕРЕХІД НА ТАРИФИ В МЕЖАХ ДІЮЧОЇ ФОРМИ ОБСЛУГОВУВАННЯ».

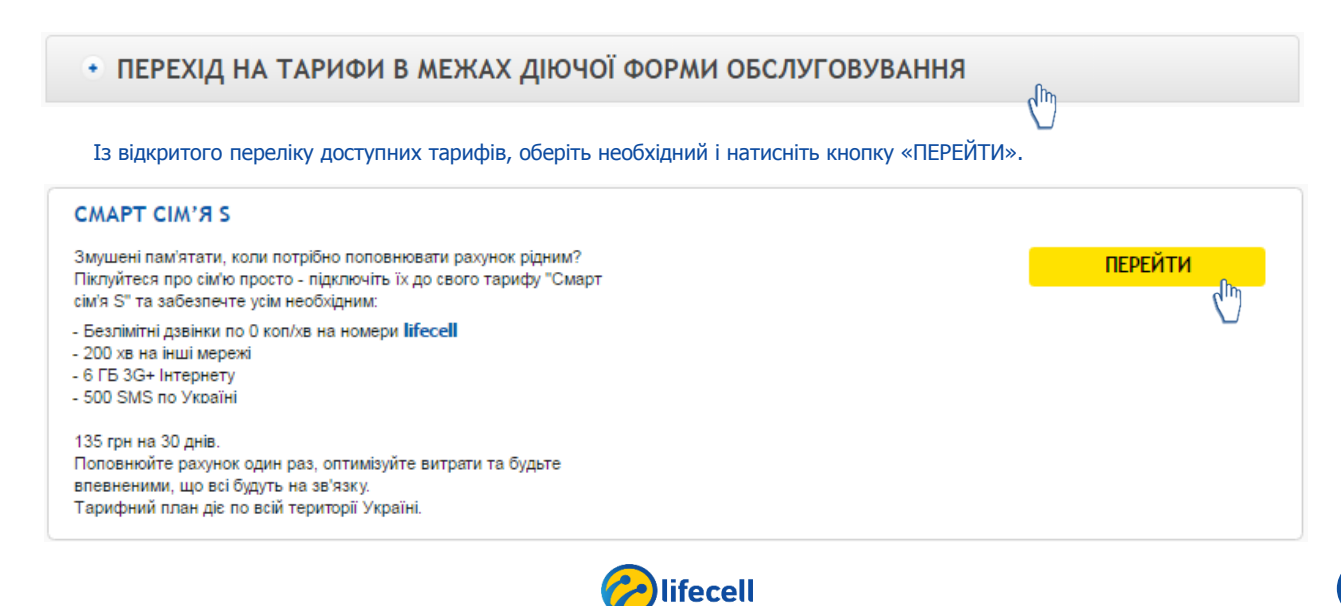

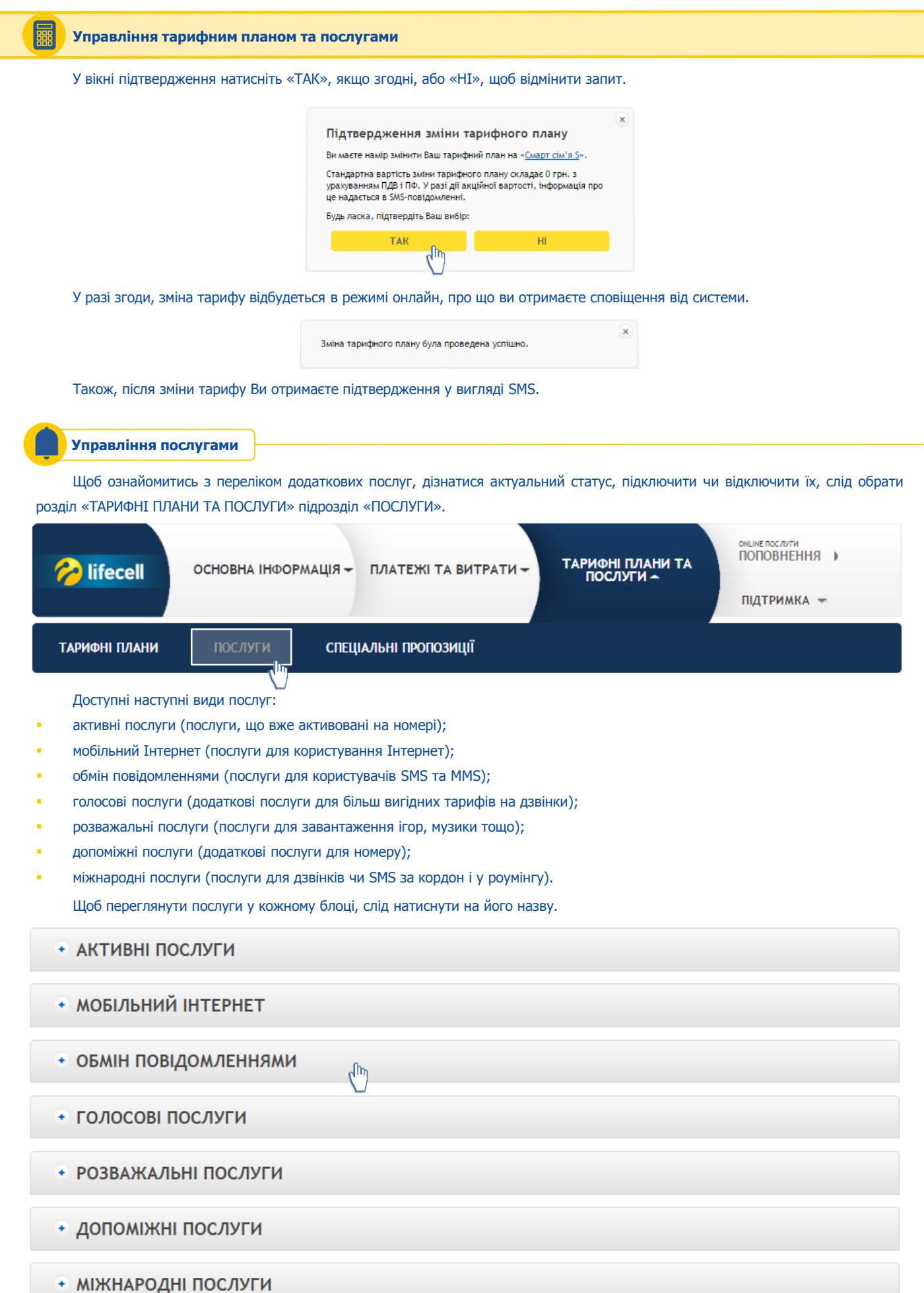

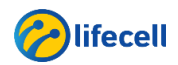

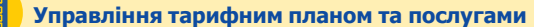

### Активація послуг

Для активації послуги, відкрийте відповідний блок, та оберіть із переліку необхідну послугу і натисніть кнопку «АКТИВУВАТИ».

### НІЧНИЙ ІНТЕРНЕТ

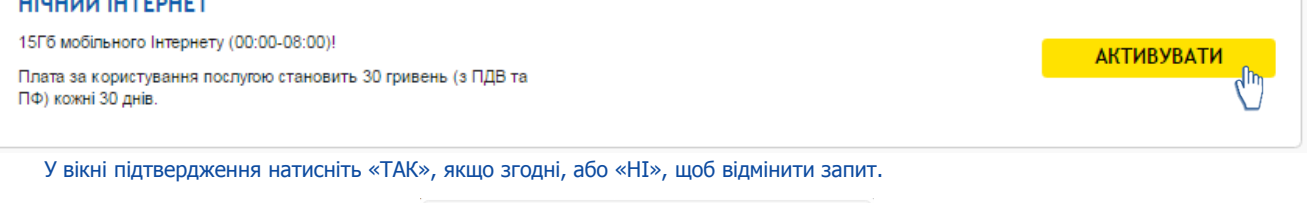

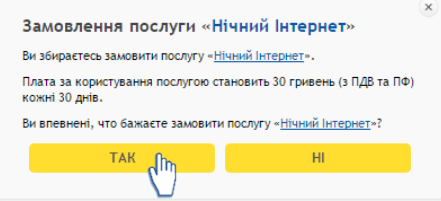

У разі згоди, підключення послуги відбудеться в режимі онлайн, про що ви отримаєте сповіщення від системи. Також, після підключення послуги Ви отримаєте підтвердження у вигляді SMS.

### Деактивація послуг

Якщо на номері вже активовані додаткові послуги, вони будуть відображені у підрозділі «ПОСЛУГИ», блоці «АКТИВНІ ПОСЛУГИ». Для деактивації послуги слід натиснути кнопку «ВІДКЛЮЧИТИ».

| ΦΙΤΗΕϹ                                                                                                    |                                                                                                    |            |
|----------------------------------------------------------------------------------------------------|----------------------------------------------------------------------------------------------------|------------|
| Фітнес – це портал для любителів фітнесу та здорового спос<br>життя, а також для тих людей, хто хоче та планує бути здоро<br>відчувати себе краще, але не знає з чого почати. При актив<br>підписці на послугу Абонент отримує доступ до відеоматеріа<br>(тренування вдома і в спортзалі), спортивних калькуляторів<br>корисних порад, має можливість отримувати нагадування та | обу <b>Активна</b><br>овим і Наступна оплата 30.12.2016<br>лів                                                                                 | відключити |
| могиватори, а також стежити за своїм прогресом.<br>Вартість - 6,00 грн/тихдень.                                                                                                    |                                                                                                    |            |
| мониватори, а також стежити за своїм прогресом.<br>Вартість - 6,00 грн/тиждень.<br>У вікні підтвердження натисніть «ТАК», якщо                                                                                                    | о згодні, або «НІ», щоб відмінити запит.                                                                                                    |            |
| могиватори, а також стежити за своїм прогресом.<br>Вартість - 6,00 грн/тиждень.<br>У вікні підтвердження натисніть «ТАК», якща<br>Ви зі                                                                                                    | о згодні, або «НІ», щоб відмінити запит.<br>бираєтесь відключити послугу «Фітнес»                                                              |            |
| мотнытори, а також стежити за своїм прогресом.<br>Вартість - 6,00 грн/тиждень.<br>У вікні підтвердження натисніть «ТАК», якщи<br>Ви за<br>вивле                                                                                                    | О ЗГОДНІ, або «НІ», щоб відмінити запит.<br>бираєтесь відключити послугу «Фітнес»<br>земені, что бажаєте відключити послугу « <u>Фітнес</u> »? |            |

У разі згоди, відключення послуги відбудеться в режимі онлайн, про що ви отримаєте сповіщення від системи. Також, після відключення послуги Ви отримаєте підтвердження у вигляді SMS.

У розділі «ТАРИФНІ ПЛАНИ ТА ПОСЛУГИ» підрозділі «СПЕЦІАЛЬНІ ПРОПОЗИЦІЇ» відображаються унікальні послуги та пропозиції, які доступні для підключення тільки для Вашого номеру телефону.

| 🄗 lifecell    | οςμοβήα ιμφορ <i>ι</i> | мація — ПЛАТЕЖІ ТА ВИТРАТИ — | ТАРИФНІ ПЛАНИ ТА<br>ПОСЛУГИ – | оншие послуги<br>ПОПОВНЕННЯ и |
|---------------|------------------------|------------------------------|-------------------------------|-------------------------------|
|               |                        |                              |                               | ПІДТРИМКА 🖛                   |
| ТАРИФНІ ПЛАНИ | послуги                | СПЕЦІАЛЬНІ ПРОПОЗИЦІЇ        |                               |                               |
|               |                        | Iifecell                     |                               |                               |

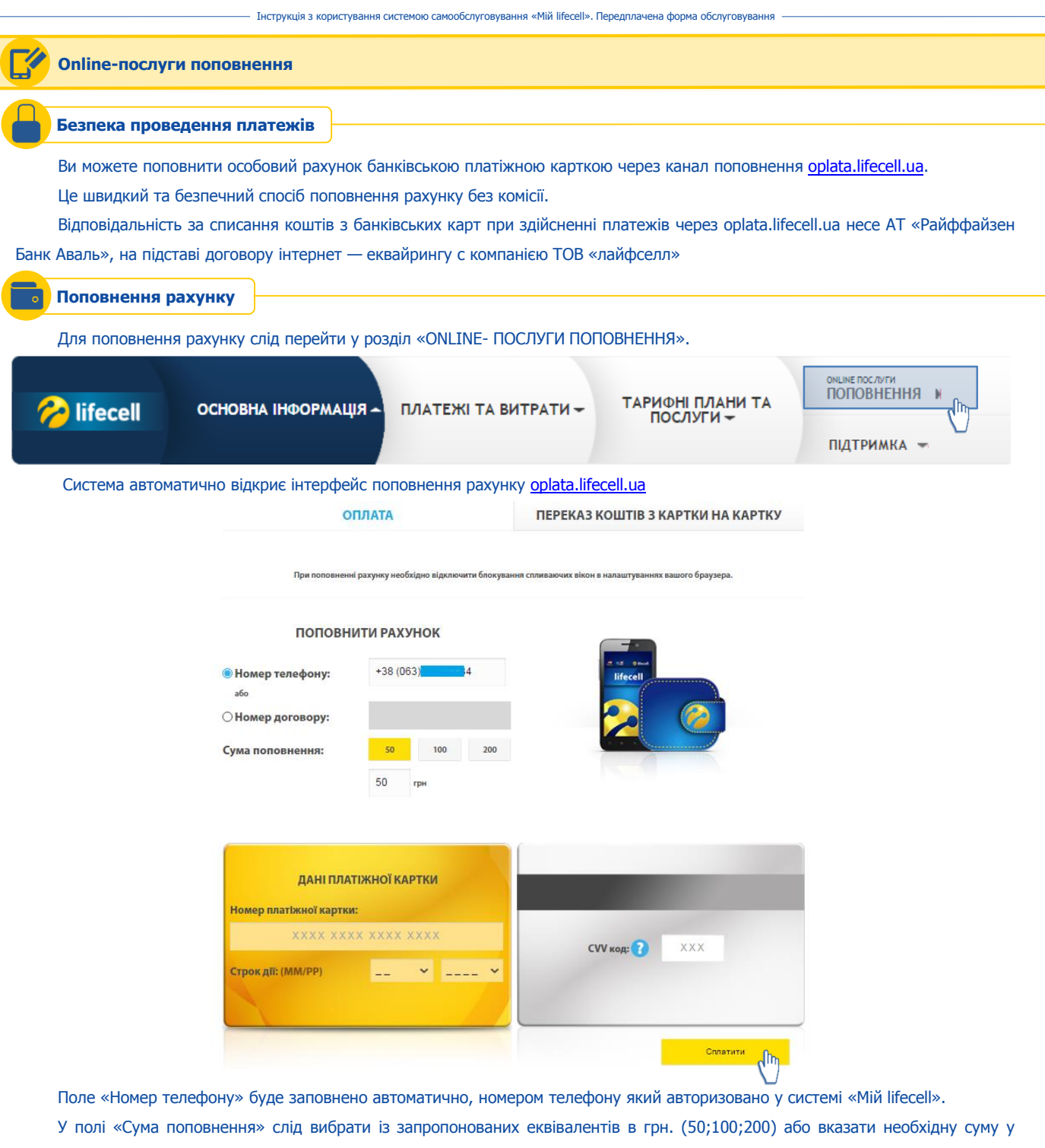

### гривнях.

У полі «Номер платіжної картки» слід вказати номер карти, з якої буде відбуватися оплата рахунку.

Поля «Строк дії» та «СVV код» слід заповнити відповідно до даних платіжної картки.

Після заповнення всіх полів, слід натиснути кнопку «Сплатити» та підтвердити проведення платежу.

Процес зарахування коштів (після списання з платіжної картки) зазвичай займає до 10 хвилин.

Після поповнення рахунку Ви отримаєте підтвердження у системі та у вигляді SMS повідомлення на Ваш номер. Також Ви маєте можливість роздрукувати квитанцію або отримати її на е-mail натиснувши відповідні кнопки.

Поповнення номеру 0934 💦 🖓 на суму 5 грн пройшло успішно.

Роздрукуйте або надішліть квитанцію про поповнення на свій e-mail та зберігайте її до зарахування коштів на рахунок.

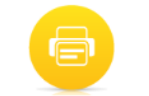

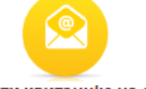

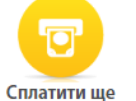

17

Роздрукувати квитанцію Надіслати квитанцію на e-mail

Colifecell

- Інструкція з користування системою самообслуговування «Мій lifecell». Передплачена форма обслуговування

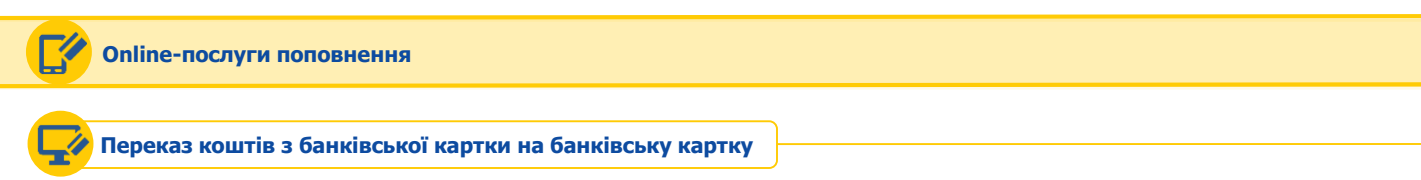

Сервіс переказу коштів надається партнером Portmone.com.

Переказ коштів можливий між картками Visa, Visa Electron, MasterCard, Maestro, які випущені будь-яким банком України. Переказ коштів можливий тільки у гривнях.

Вартість послуги сплачує абонент, який переказує кошти - 1% від суми переказу + 5 грн.

- Макс. сумма одного переказу: 25 000 грн.
- Макс. сумма переказів з однієї картки на день: 75 000 грн.
- Макс. сумма всіх переказів з однієї картки за місяць: 150 000 грн.
- Макс. кількість переказів з однієї картки на день: 10 транзакцій.
- Макс. кількість переказів з однієї картки на місяць: 25 транзакцій.

### Для переказу коштів слід перейти на закладку «ПЕРЕКАЗ КОШТІВ З КАРТКИ НА КАРТКУ».

|                                         |                                                       | оплата                                              | ПЕРЕКАЗ КОШТІВ З Н                                                              | КАРТКИ НА КАРТКУ                                                  |                                        |
|-----------------------------------------|-------------------------------------------------------|-----------------------------------------------------|---------------------------------------------------------------------------------|-------------------------------------------------------------------|----------------------------------------|
| Інформація про<br>картку<br>відправника | Відправник<br>Номер картки<br>Термін дії<br>12 v / 16 | <br>cw ⊛                                            | Одержувач<br>Номер картки<br>Повідомити одержувача по 5<br>SMS E-mail Не обов'я | <br>SMS або Email<br>R3КОВО                                       | Інформація про<br>картку<br>одержувача |
|                                         | Ваш e-mail<br>Сума переказу                           | обов'язкове поле<br>від 1 до 25000 грн.<br>Сплатити | До сплати<br>Комісія 1% + 5 грн<br>Буде знято з карти                           | 0 грн<br>0 грн                                                    |                                        |
|                                         | УМОВИ ПЕРЕКАЗУ<br>2001-2016 © Сервіс грошових пи      | epekasiB portmone.com                               | До оплати приймаються:<br>VISA VISA                                             | © Всі права захищені<br>Verifieday MasterCard.<br>VISA Securicore |                                        |

Необхідно заповнити інформаційні поля:

- у блоці «Відправник» «Номер картки», «Термін дії» та «СVV-код»;
- у блоці «Одержувач» «Номер картки» та, за необхідності, повідомити одержувача за допомогою SMS чи e-mail вказати відповідні дані у полі;
- «Ваш e-mail» для отримання квитанції;
- «Сума переказу».

Після заповнення всіх полів, натиснути кнопку «Сплатити».

Щоб дізнатися детальні умови переказу коштів, слід натиснути на текстове посилання «УМОВИ ПЕРЕКАЗУ».

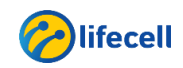

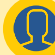

# Канали підтримки системи обслуговування

lifecell цілодобово надає інформаційну підтримку щодо системи самообслуговування та будь-яких інших питань стосовно послуг Компанії.

Ви можете обрати зручний для Вас канал підтримки:

- Дзвінок до інформаційно-консультаційного центру lifecell
- Online чат з оператором
- Запит на e-mail
- Обслуговування у офіційних групах у соціальних мережах <u>Вконтакті</u>, <u>Facebook</u> та <u>Однокласники</u>
- Online чат з оператором у додатку <u>«Месенджер BiP</u>»
- Сервіс самообслуговування <u>«Віртуальний помічник»</u>

| 🔗 lifecell | основна інформація – | ПЛАТЕЖІ ТА ВИТРАТИ 🗕 | ТАРИФНІ ПЛАНИ ТА<br>ПОСЛУГИ <del>–</del> | оншие послуги<br>ПОПОВНЕННЯ                                         |
|------------|----------------------|----------------------|------------------------------------------|---------------------------------------------------------------------|
|            |                      |                      |                                          | 0 800 20 5433<br>БЕЗКОШТОВНО ЗІ СТАЦІОНАРНИХ                        |
|            |                      |                      |                                          | 5433<br><sup>3 мобильного</sup><br>Online чат →<br>Задати питання → |

### Online чат

Для того, щоб скористатися online чатом, слід натиснути на посилання «ONLINE ЧАТ». Після чого відкриється додаткове вікно «Підтримка online».

| 🗋 Інформація - Go | gle Chrome                                    |              |
|-------------------|-----------------------------------------------|--------------|
| https://webch     | at.lifecell.ua/webchat/userinfo.jsp?chatID=oR | nVW255RC&wor |
| 🤗 lifecell        | Підтримка online                              |              |
|                   |                                               |              |
| Введіть Ваше запи | ання та іншу обов'язкову інформацію.          |              |
|                   |                                               |              |
| Ім'я:             |                                               |              |
| Номер телефону:   | 063XXXXXXXX                                   |              |
| E-mail:           |                                               |              |
| Ваше запитання:   |                                               |              |
|                   |                                               |              |
|                   |                                               |              |
|                   |                                               |              |
|                   |                                               |              |
|                   | Почати спілкування                            |              |
|                   |                                               |              |

Заповніть поля «Ім'я», «Номер телефону» та «E-mail» Вашими даними. У полі «Ваше запитання» запишіть питання, з яким Ви хочете звернутися, та натисніть кнопку «Почати спілкування» для з'єднання з Call центром.

«Online чат» працює цілодобово і Спеціалісти lifecell надають інформаційну підтримку в режимі реального часу.

«Online чат» гарантовано працює при використанні наступних інтернет-браузерів та інших апаратних вимог:

- Internet Explorer, версія 8 та вище
- Mozilla Fire Fox, версія 3 та вище
- Орега, версія 10 та вище
- Chrome, версія 12 та вище

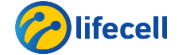

### Канали підтримки системи обслуговування

### 📈 Запит на e-mail

Для того, щоб отримати консультацію на e-mail, слід натиснути посилання «ЗАДАТИ ПИТАННЯ». Після чого відкриється додаткове вікно.

# ЗАДАТИ ЗАПИТАННЯ

| lw'я               |                    | *                  |  |
|--------------------|--------------------|--------------------|--|
| Email:             | [                  | * 🔲 Зберегти email |  |
| Тема повідомлення: | Загальні запитання | ▼ *                |  |
| Питання:           |                    | *                  |  |
|                    |                    |                    |  |
|                    |                    |                    |  |
|                    |                    |                    |  |
|                    |                    |                    |  |
|                    |                    |                    |  |
|                    |                    |                    |  |
| ВІДПРАВИТИ         |                    |                    |  |
| $\bigcirc$         |                    |                    |  |

Заповніть поля «Ім'я», «Email». У полі «Тема повідомлення» із випадаючого списку оберіть необхідну тему, у полі «Питання» запишіть питання, з яким Ви хочете звернутися. Якщо бажаєте зберегти Email для подальшого листування, поставте «прапорець» навпроти «Зберегти email».

Після заповнення всіх полів, натисніть кнопку «ВІДПРАВИТИ» для того, щоб надіслати листа.

**ВАЖЛИВО!** Відповідь на питання буде надано протягом 1-3 днів. Якщо питання носить терміновий характер або Ви бажаєте отримати відповідь одразу, скористайтесь іншими каналами підтримки, які працюють в режимі реального часу – це дзвінок до ІКЦ lifecell, «Online чат» з оператором чи у додатку «<u>«Месенджер ВіР</u>», обслуговування у офіційних групах у соціальних мережах чи сервіс «Віртуальний помічник»

### Обслуговування в офіційних групах у соціальних мережах

Ви можете отримати консультацію від Спеціаліста lifecell у офіційних групах оператора lifecell у соціальних мережах:

|           |                                                                                                    | 0                              | Q                            | Ξ                              |
|-----------|----------------------------------------------------------------------------------------------------|--------------------------------|------------------------------|--------------------------------|
| er l      | 70                                                                                                    |                                |                              | anan anan<br>anan atau<br>atau |
|           |                                                                                                    | 200                            | 00                           |                                |
|           | 12                                                                                                    |                                | lip Ha shop life             | OFFICE OFFICE                  |
| 00        | MICALIIN                                                                                                    | -                              |                              |                                |
| - VEII    | HUCHYF 4                                                                                                    | HUAWEI                         | @ life                       | cell.us                        |
| vei Y5II  | HUCAYF 4                                                                                                    | HUAWEI                         | 1ife                         | cell.**                        |
| ve Y511   | lifecell (                                                                                                    | HUAWEI                         | 2 life                       | cell us                        |
| Aver Y5II | lifecell<br>@lifecellua<br>B ма                                                                                                    | ниачиен<br>Э<br>газин >        | C life                       | cell.**                        |
| ver Y5II  | lifecell<br>@lifecellua<br>B Ma                                                                                                    | о ниачен<br>о<br>газин >       | ite 🕜 lite                   | coll ***                       |
| ver Y5Л   | Сейнесениа<br>Сейнесениа<br>В ма<br>Вы подписа                                                                                                    | ниачен<br>Газин ><br>Сообщение | C life                       | соll ***                       |
| же ҰБІІ   | Солуг<br>Солуг<br>С | ниачке<br>Сообщение            | С Цібе<br>в<br>в<br>а • Киев | соц.**<br>                     |

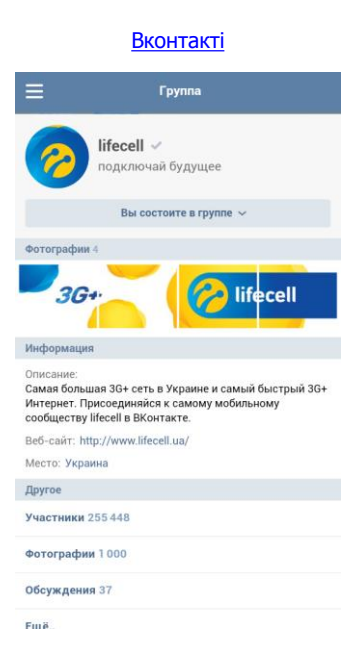

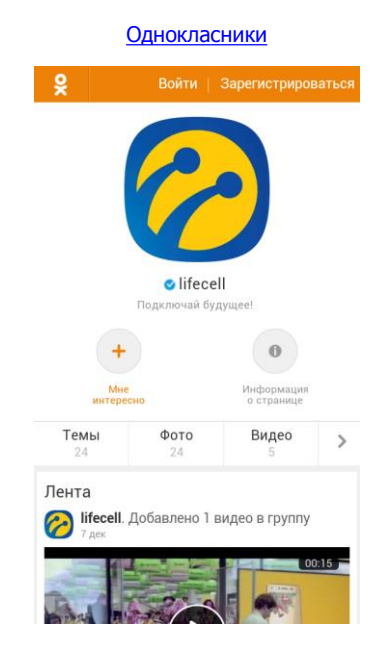

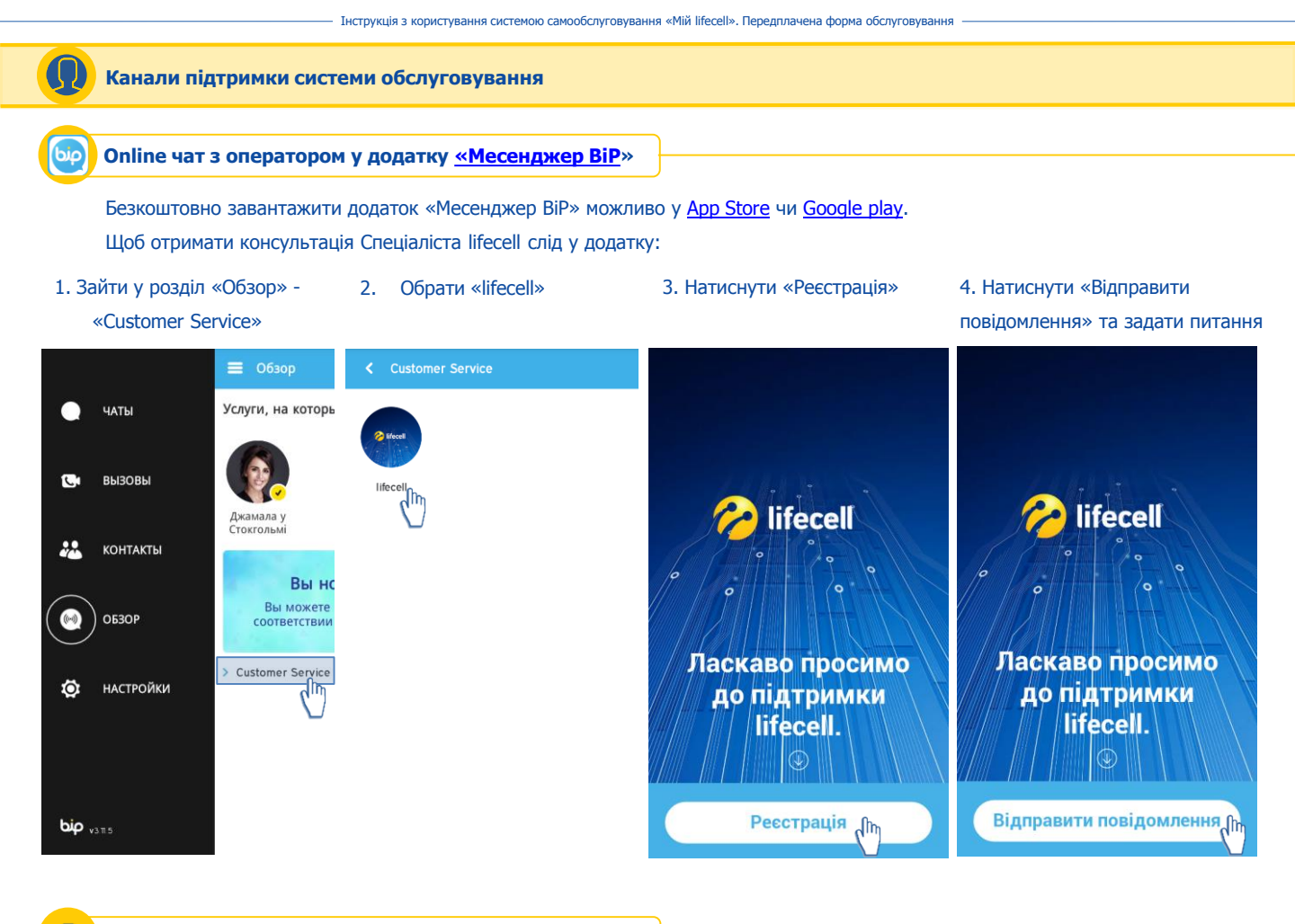

### 🕨 Сервіс самообслуговування <u>«Віртуальний помічник»</u>

«Віртуальний помічник» - це унікальний сервіс самообслуговування для абонентів lifecell, який об'єднує в собі функціонал меню голосової підтримки (IVR) та особистого кабінету.

«Віртуальний помічник» — це сервіс, який не треба встановлювати на мобільний! Достатньо подзвонити на номер 543322 (дзвінок безкоштовний). Після дзвінка, протягом 5 хв. Ви отримаєте SMS повідомлення з унікальним посиланням на сервіс. Переходьте за посиланням та вирішуйте свої питання швидко та зручно!

Для отримання інформації слід натиснути на зображення розділу, який Вас цікавить.

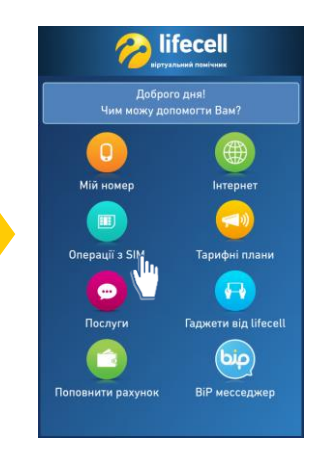

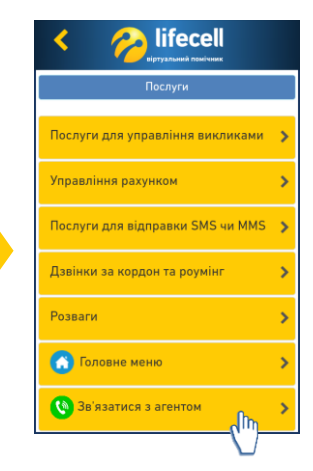

Якщо виникла необхідність отримати професійну консультацію, у кожному розділі є блок «Зв'язатися з агентом». Достатньо перейти за посиланням та почати спілкування.

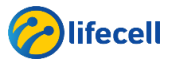

Інструкція з користування системою самообслуговування «Мій lifecell». Передплачена форма обслуговування

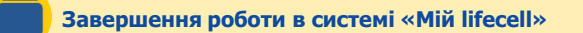

# Для завершення роботи з системою, натисніть кнопку «Вийти»:

| іңдивідуальний вus       | NESS ПРО КОМПАНІЮ                         |                  | Укр 👻 | 👤 380936242993 Вий           | iти × |
|--------------------------|-------------------------------------------|------------------|-------|------------------------------|-------|
| <mark>∕∂ lifecell</mark> | ОСНОВНА ІНФОРМАЦІЯ — ПЛАТЕЖІ ТА ВИТРАТИ — | ТАРИФНІ ПЛАНИ ТА |       | ОNLINЕ ПОСЛУГИ<br>ПОПОВНЕННЯ | U     |
|                          | посля                                     |                  |       | ПІДТРИМКА 💌                  |       |

Всі дані, які були завантажені протягом роботи (звіти по витратах, звіти по платежам) будуть автоматично збережені і доступні для подальшого користування.

В разі виникнення питань, пропозицій чи зауважень стосовно системи обслуговування, звертайтеся через будь-який зручний для Вас канал обслуговування.

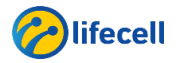

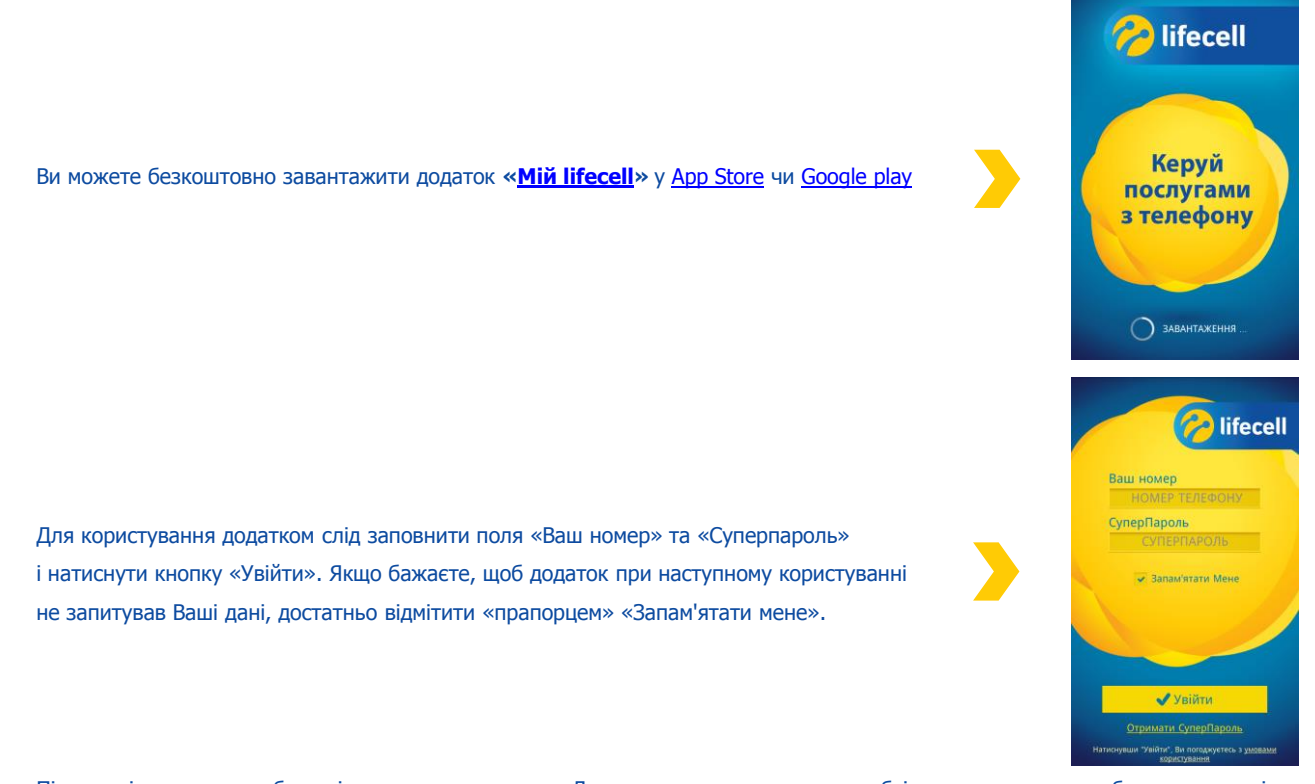

Після успішного входу, буде відкрито меню додатку. Для початку користування необхідно натиснути на зображення розділу, який Вас цікавить.

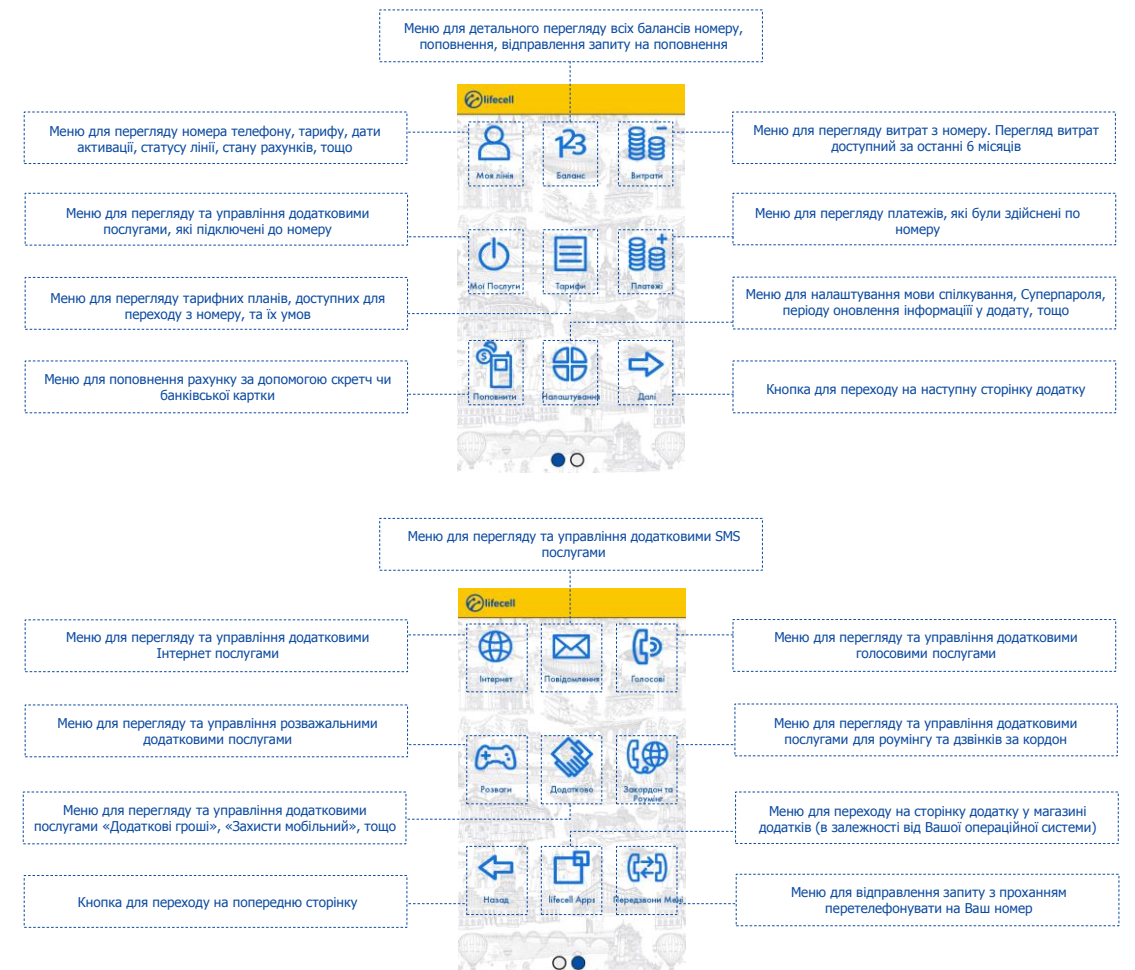

# Дякуємо, що обрали оператора lifecell. Приємного користування!